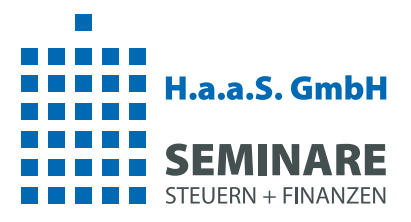

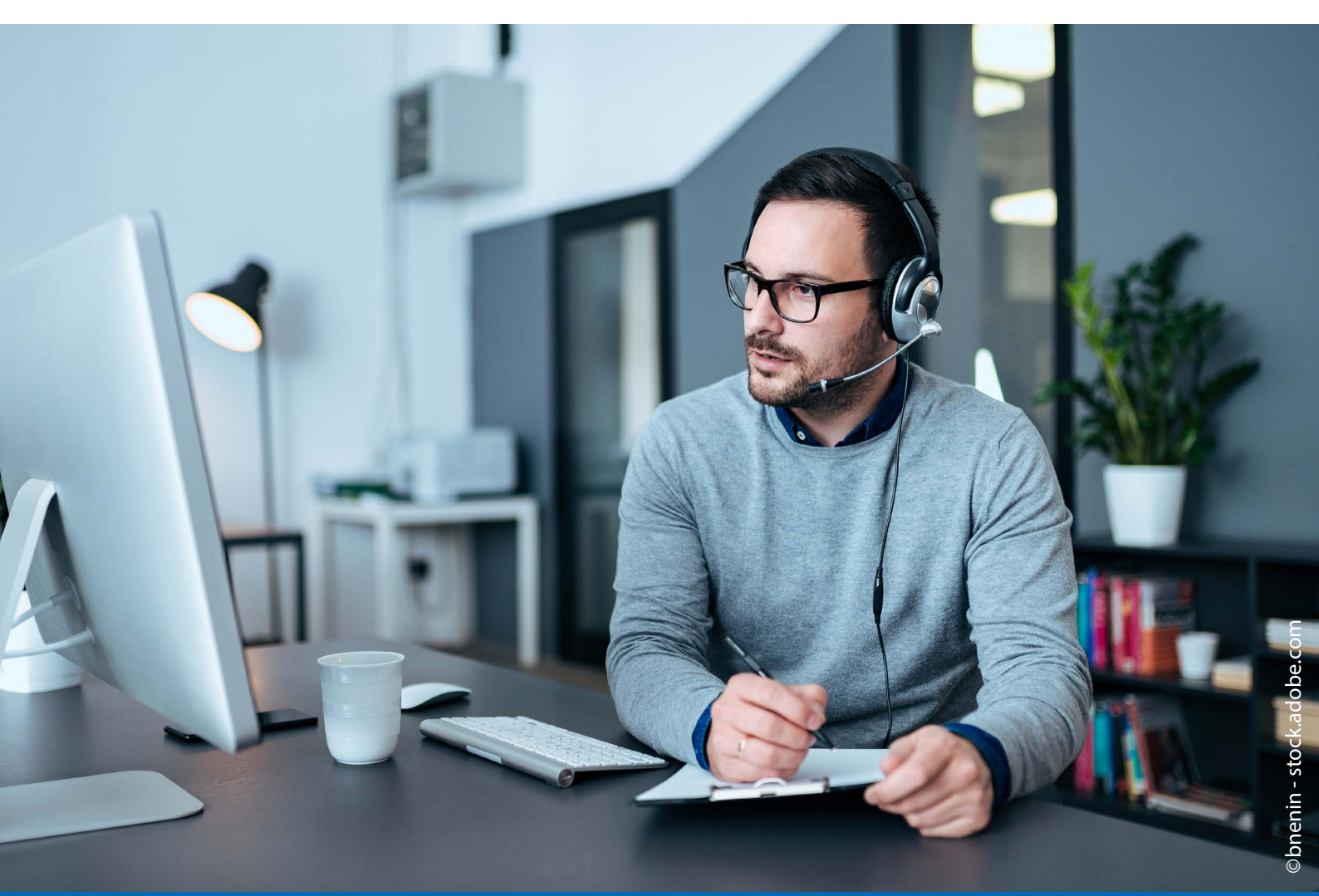

# **ANLEITUNG HAAS-BUCHUNGSPORTAL**

- 1. Anmeldung
- 2. Kundenkonto
  - 2.1 Mein Konto
  - 2.2 Buchungen
  - 2.3 Rechnung
  - 2.4 Suche/Kundensuche
- 3. Seminarsuche
- 4. Bestellprozess
  - 4.1 Präsenzseminare und Webinare
  - 4.2 On-Demands, Nuggets und Fachliteratur
  - 4.3 Warenkorb/Kassenbereich
  - 4.4 Bestellprozess

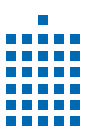

#### **1** ANMELDUNG

Damit Sie Online-Buchungen tätigen können, benötigen Sie ein Kundenkonto in unserem Buchungsportal.

- Öffnen Sie www.haas-wir-steuern.de
- Klicken Sie oben rechts auf Login.

| H.a.a.S. Gm<br>SEMINAI<br>STUDIX + FINA | bH<br>RE<br>an                                                                      | SEMINARE AKTUELLES SER | VICE ÜBER UNS | Login     KONTAKT |
|-----------------------------------------|-------------------------------------------------------------------------------------|------------------------|---------------|-------------------|
|                                         |                                                                                     |                        |               |                   |
|                                         |                                                                                     |                        |               |                   |
|                                         |                                                                                     | ESt                    |               |                   |
|                                         | Kennen Sie schon den<br>ESt-Streaming-Day?                                          | Streamin               | g-Day         |                   |
|                                         | Sie haben jetzt die Möglichkeit per<br>Liveschaltung an ausgewählten                |                        |               |                   |
|                                         | Präsenzseminaren teilzunehmen.<br>Wir bringen Ihnen die<br>Saalatmosphära auf Ihren |                        |               |                   |
|                                         | Bildschirm.                                                                         |                        |               |                   |
|                                         |                                                                                     | _                      |               |                   |

• Die nachfolgende **Anmeldemaske** öffnet sich.

| Anmeldung                                              |                                                                                                    |
|--------------------------------------------------------|----------------------------------------------------------------------------------------------------|
| Haben Sie bereits einen Account für die Online-Buchung | 2                                                                                                    |
| Melden Sie sich hier mit Ihren Kundendaten an und buch | en Sie Ihre Seminare online.                                                                                                    |
| E-Mail-Adresse                                         |                                                                                                    |
| Passwort                                               |                                                                                                    |
| Passwort vergessen?                                    |                                                                                                    |
| Anmelden Neu bei HaaS? Hier registrierent              | Bitte nur registraren, wenn line Kanzie/Firma noch keinen Account hat.<br>Personen/Mitarbeiter können über den Kanzie/Firmen-Account angelegt und verwaltet werden. |
|                                                        |                                                                                                    |

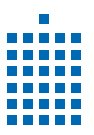

- Geben Sie Ihre persönlichen Zugangsdaten in die beiden Felder ein und klicken Sie auf "Anmelden".
- Passwort vergessen? Das ist kein Problem! Klicken Sie einfach auf "Passwort vergessen".

| Passwort vergessen | < zurlick |
|--------------------|-----------|
| E-Mail-Adresse     |           |
| Passwort anfordern |           |
|                    |           |
|                    |           |

Geben Sie Ihre **E-Mail-Adresse** ein und schon bekommen Sie eine E-Mail, in der Ihr altes Passwort angezeigt wird. Sobald Sie sich angemeldet haben, kann es auch schon losgehen.

HINWEIS: Falls Sie Ihr Passwort ändern möchten, erhalten Sie im Kapitel 2.1 eine Anleitung dazu.

Haben Sie noch kein Kundenkonto bei H.a.a.S.? Dann wählen Sie den Button "Neu bei HaaS? Hier registrieren".

• Wählen Sie nun aus, ob Sie sich als Person oder Firma registrieren möchten.

| Bitte nur registrieren, wenn Ihre<br>Account angelegt und verwalte<br>Sie benötigen Hilfe?                                         | Kanzlei/Firma no<br>twerden.                                       | och keinen Account hat. Personen/I                                                                                           | Aitarbeiter können über den Kanzlei/Firmen-                                                                                                  |
|----------------------------------------------------------------------------------------------------|--------------------------------------------------------------------|----------------------------------------------------------------------------------------------------|----------------------------------------------------------------------------------------------------|
| Persönliche Daten                                                                                                    | Kon                                                                | taktdaten                                                                                                    |                                                                                                    |
| Privatperson       Mitarbeiter                                                                                                    | ma i<br>Inzlei                                                     | iße *                                                                                                    | Hausnummer *                                                                                                    |
| Anrede *                                                                                                    | PLZ                                                                | *                                                                                                    | Ort *                                                                                                    |
| Vorname *                                                                                                    | Tel.                                                               | S                                                                                                    | Fax                                                                                                    |
| Nachname *                                                                                                    |                                                                    |                                                                                                    |                                                                                                    |
| Kundennummer                                                                                                    |                                                                    |                                                                                                    |                                                                                                    |
| Firma *                                                                                                    |                                                                    |                                                                                                    |                                                                                                    |
| Zusatz                                                                                                    |                                                                    |                                                                                                    |                                                                                                    |
| Arbeitet bei                                                                                                    |                                                                    |                                                                                                    |                                                                                                    |
| Geburtsdatum *                                                                                                    |                                                                    |                                                                                                    |                                                                                                    |
| c Login Daten                                                                                                    |                                                                    |                                                                                                    |                                                                                                    |
| E-Mail-Adresse *                                                                                                    |                                                                    |                                                                                                    |                                                                                                    |
| Passwort **                                                                                                    | Pass                                                               | wort bestätigen *                                                                                                    | -                                                                                                    |
|                                                                                                    | 0                                                                  |                                                                                                    |                                                                                                    |
| ** Das Passwort muss mindester                                                                                                    | is 8 Zeichen lang sei                                              | in und aus Zahlen, Groß- und Kleinbuchs                                                                                      | aben sowie Sonderzeichen bestehen.                                                                                                    |
| □ AGB/Datenschutz *<br>Ich bin einverstanden, dass die<br>Verarbeitungszwecken elektror<br>Transparenzinformationen kön<br>werden. | H.a.a.S GmbH Semi<br>lisch erheben, verarb<br>nen in unserer Daten | inare und Vortrag meine oben angegebei<br>eiten und nutzen darf. Die Daten werden<br>ischutzerklärung eingesehen werden. Die | Daten für eine Kontaktaufnahme bei Rückfragen i<br>nicht an Dritte weitergegeben. Die<br>se Einwilligung kann jederzeit für die Zukunft wide |
| Mit ** nakannzaichnata Ealder eine                                                                                                 | Pflicht                                                            |                                                                                                    | Regist                                                                                                    |

• Im Anschluss füllen Sie bitte alle notwendigen Felder aus und bestätigen Sie diese mit dem Button "Registrieren".

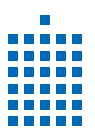

#### **2** KUNDENKONTO

- Sie haben Buchungen abgeschlossen und möchten diese noch einmal überprüfen?
- Klicken Sie auf der Website (www.haas-wir-steuern.de) oben rechts auf **Mein Konto**. Anschließend öffnet sich die Übersichtsseite Ihres Kundenkontos.
- Das Menü bietet eine Vielzahl an Möglichkeiten (je nach Rechtemanagement) z. B.
  - Stammdaten ändern (Adresse aller gespeichteren Daten)
  - Neue Mitarbeiter anlegen (Mitarbeiter-/Zugangsdaten verwalten)
  - gekaufte Online-Seminare einsehen (Online (On-Demand/Nugget))
  - bei gebuchten Webinaren nochmal das Datum überprüfen (Webinar)
  - Seminar-Wunschliste Ihrer Mitarbeiter einsehen und verwalten (Wunschliste Mitarbeiter)

• u. v. m.

| Master-Account<br>Willkommen H.a.a.S. GmbH | t                                                                                                    | Mein HaaS<br>Willkommen Sonnenschein, Sonja |                                                       |
|--------------------------------------------|----------------------------------------------------------------------------------------------------|---------------------------------------------|-------------------------------------------------------|
| Mein Konto                                 | Adresse aller gespeicherten Daten<br>Mitarbeiter-/Zugangsdaten verwalten                                  | Mein Konto                                  | Firmenangaben<br>Passwort ändern                      |
|                                            | Zahlungsoptionen<br>Passwort ändern                                                                       | Buchungen                                   | Online (On-Demand/Nugget)<br>Präsenz<br>Fachliteratur |
| Buchungen                                  | Online (On-Demand/Nugget)<br>Präsenz<br>Fachliteratur<br>Webinar<br>Abonnement<br>Wunschliste Mitarbeiter | Suche                                       | webinar<br>Belträge, Skripte, News durchsuchen        |
| Rechnungen                                 | Alle Rechnungen als PDF                                                                                   |                                             |                                                       |
| Suche                                      | Beiträge, Skripte, News durchsuchen                                                                       |                                             |                                                       |
| Firmen-Acco                                | ount                                                                                                    | Persor                                      | nen-Account                                           |

- Unter Adresse aller gespeicherten Daten sehen Sie zum einen Ihren Firmennamen und zum anderen Ihre Kundennummer.
- Ebenso finden Sie auch Ihre persönlichen Angaben und die Kontaktart.
- Das Feld E-Rechnung ist besonders wichtig. Tragen Sie hier die E-Mail-Adresse ein, an die wir Ihnen die Rechnung als PDF schicken dürfen. Nach der Eingabe erhalten Sie Ihre Rechnung automatisch ausschließlich per E-Mail.

| Grunddatan haarhaitan              |                |   |
|------------------------------------|----------------|---|
| Grunddaten bearbeiten              | Kunden bir     |   |
| H.a.a.S. GmbH                      | 112587         |   |
| Zusalz                             |                |   |
| Seminare und Vortrag               |                |   |
|                                    |                |   |
| Advance                            |                |   |
| straße                             | Hausnummer     |   |
| An der Weide                       |                |   |
| Straße                             | -32            |   |
| PLZ                                | Ort            |   |
| D ~ 30173                          | Hannover       | ~ |
|                                    |                |   |
| Kontaktart und weitere Information | nen            |   |
| E-Mail                             | Privat Telefon |   |
| info@haas-sv.de                    |                |   |
| Telefon geschäftlich               | Mobil          |   |
| 0511 763892-0                      |                |   |
| Fax                                | E-Rechnung     |   |
|                                    |                |   |

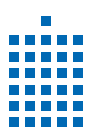

### **2.1** MEIN KONTO

**Mitarbeiter-/Zugangsdaten verwalten** lassen sich nur mit entsprechenden Rechten verwalten. Diese Rechte haben Sie, wenn Sie über den **Firmen-Account** eingeloggt sind. Sind Sie innerhalb der Kanzlei für Buchungen verantwortlich, können Sie über diesen Bereich Ihren Namen auswählen und Ihrem **Personen-Account** Masterrechte zuweisen. Im Folgenden zeigen wir Ihnen, wie das geht.

- Einen **Mitarbeiter auswählen**. Anschließend werden Ihnen die persönlichen Daten des gewählten Mitarbeiters angezeigt. Im Bereich "Gebuchte Kurse" bzw. "Gekaufte Produkte" sehen Sie zudem, welche Kurse und Produkte für den gewählten Mitarbeiter gebucht bzw. gekauft worden sind.
- Sie können den **Benutzernamen** des Mitarbeiters einsehen und dem Mitarbeiter **Rechte zuweisen.** Sollte der Mitarbeiter noch keinen Benutzernamen haben, geben Sie die personalisierte E-Mail-Adresse des Mitarbeiters dort ein und vergeben Sie zusätzlich ein Passwort, das Sie dem Mitarbeiter anschließend mitteilen.
- Um herauszufinden, welche Freiheiten hinter welchem Recht stehen, wählen Sie eins der vier vorgegebenen Rechte über das Dropdown-Menü **Rechtemanagement** aus. Unterhalb des Bereichs finden Sie die jeweilige Definition.
- Sind Sie als Mitarbeiter angemeldet?
- Dann können Sie Ihre Daten ändern, Ihre Rechte einsehen und die "Gebuchten Kurse und Produkte" einsehen.

|                                                                                                    |                                                                                                    |                                                                 |          |                        | ▶ +                    | Mitarbeiter |
|----------------------------------------------------------------------------------------------------|----------------------------------------------------------------------------------------------------|-----------------------------------------------------------------|----------|------------------------|------------------------|-------------|
| ersönliche Daten                                                                                                    |                                                                                                    | Gebuchte Kurse                                                  |          |                        |                        |             |
| irmenname                                                                                                    |                                                                                                    | Beschreibung                                                    | Ort      | 🔷 Von                  | 🔷 Bis                  | Storno      |
| lachnama                                                                                                    | 0 1                                                                                                    | 00003WB19-2   Steigerung<br>Interaktion bei Webinaren - Modul B | Online   | 14.12.2019<br>10:00:00 | 14.12.2019<br>11:30:00 | Nein        |
| lachname                                                                                                    |                                                                                                    | 52087HA19-1   GmbH & Co. KG<br>Fachwissen für Steuerberater     | Hannover | 19.09.2019<br>09:00:00 | 19.09.2019<br>16:30:00 | Ja          |
| /orname                                                                                                    |                                                                                                    | 59001BE21-2   Steuerrecht Aktuell<br>für Berufsträger IV 2020   | Berlin   | 18.02.2021<br>09:00:00 | 18.02.2021<br>16:30:00 | Ja          |
| -Mail                                                                                                    | @haas-sv.de                                                                                                    | 59001HA20-25   Steuerrecht<br>Aktuell für Berufsträger III 2020 | Hannover | 14.11.2020<br>09:00:00 | 14.11.2020<br>16:30:00 | Ja          |
| Login Daten und P                                                                                                    | Speichern                                                                                                    | 59001HA21-8   Steuerrecht Aktuell<br>für Berufsträger IV 2020   | Hannover | 16.01.2021<br>09:00:00 | 16.01.2021<br>16:30:00 | Ja          |
| E-Mail-Adresse = E                                                                                                    | Benutzername *                                                                                                    | 59001HH21-7   Steuerrecht Aktuell<br>für Berufsträger IV 2020   | Hamburg  | 19.02.2021<br>09:00:00 | 19.02.2021<br>16:30:00 | Nein        |
| <u>aimal</u>                                                                                                    |                                                                                                    | 59001HH21-7   Steuerrecht Aktuell<br>für Berufsträger IV 2020   | Hamburg  | 19.02.2021<br>09:00:00 | 19.02.2021<br>16:30:00 | Ja          |
|                                                                                                    |                                                                                                    | 59001HH21-8   Steuerrecht Aktuell<br>für Berufsträger IV 2020   | Hamburg  | 18.02.2021<br>09:00:00 | 18.02.2021<br>16:30:00 | Ja          |
| Rechtemanageme                                                                                                    | nt                                                                                                    | 59200test   Finanzbuchhaltung<br>Aktuell I 2020                 | Hannover | 24.04.2020<br>08:30:00 | 24.04.2020<br>12:30:00 | Nein        |
| E-Mail für Freigabe                                                                                                    | eprozesse                                                                                                    | Gekaufte Produkte                                               |          |                        |                        |             |
| info@haas-sv.de                                                                                                    |                                                                                                    |                                                                 |          |                        |                        |             |
|                                                                                                    | Speichern                                                                                                    |                                                                 |          |                        |                        |             |
| <ul> <li>darf Mitarbeiter</li> <li>darf Mitarbeiter</li> <li>darf Mitarbeiter</li> <li>darf Seminare/F</li> <li>darf Mitarbeiter</li> <li>darf Mitarbeiter</li> <li>darf eigene Firm</li> </ul> | hinzufügen<br>Online-Zugang anlegen<br>-Zugänge bearbeiten<br>Produkte für Mitarbeiter buchen<br>-Passwörter ändern<br>nen-Daten bearbeiten |                                                                 |          |                        |                        |             |

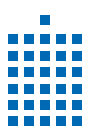

• Ihre **Zahlungsoptionen** können Sie unter **Mein Konto** – Zahlungsoptionen anpassen. Sie haben die Wahl zwischen "Rechnung" und "Bankeinzug – Lastschriftverfahren".

| Zahlungs                  | soptionen                         |                          | < zurück |
|---------------------------|-----------------------------------|--------------------------|----------|
| Bitte wählen Sie ein Beza | hlverfahren und tragen Sie ggf. h | nier ihre Bankdaten ein. |          |
| gewählte Zahlart *        | Rechnung                          | ~                        |          |
| Kontoinhaber              |                                   |                          |          |
| IBAN                      |                                   |                          |          |
| Bankname                  |                                   |                          |          |
| BIC                       |                                   | ~                        |          |
|                           | speichern                         |                          |          |

• Sie möchten Ihr **Passwort ändern**? Das können Sie ganz einfach unter dem Menüpunkt **Passwort ändern.** 

| Altes Passwort      |   | 0       |  |
|---------------------|---|---------|--|
|                     | - |         |  |
| Neues Passwort      |   | $\odot$ |  |
| Dacewort hastätigen |   |         |  |
| abbitorebestatigen  |   |         |  |

## **2.2** BUCHUNGEN

• Unter **Buchungen** können Sie Ihre Bestellungen einsehen. Der Master-Account sieht alle Seminar- und Produktbuchungen. Je nach vergebenem Rechtemanagement sieht der einzelne Mitarbeiter dann nur SEINE EIGENEN Kurse und Produkte.

| Mein Konto          | Adresse aller gespeicherten Daten                                |  |
|---------------------|------------------------------------------------------------------|--|
|                     | Mitarbeiter-/Zugangsdaten verwalten                              |  |
|                     | Zahlungsoptionen                                                 |  |
|                     | Passwort ändern                                                  |  |
|                     |                                                                  |  |
| Buchungen           | Online (On-Demand/Nugget)                                        |  |
|                     | Präsenz                                                          |  |
|                     | Fachliteratur                                                    |  |
|                     | Webinar                                                          |  |
|                     |                                                                  |  |
|                     | Abonnement                                                       |  |
|                     | Abonnement<br>Wunschliste Mitarbeiter                            |  |
|                     | Abonnement<br>Wunschliste Mitarbeiter                            |  |
| Rechnungen          | Abonnement<br>Wunschliste Mitarbeiter<br>Alle Rechnungen als PDF |  |
| Rechnungen          | Abonnement<br>Wunschliste Mitarbeiter<br>Alle Rechnungen als PDF |  |
| Rechnungen<br>Suche | Abonnement<br>Wunschliste Mitarbeiter<br>Alle Rechnungen als PDF |  |

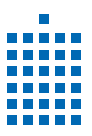

• Klicken Sie bei Buchungen auf **Online**, im Anschluss öffnet sich eine Übersicht all Ihrer gebuchten Online-Seminare.

|             | 49001<br>Steuerrecht Aktuell für Berufsträger II 2020 (ESt BilStR) - Online<br>On-Demand |  |
|-------------|------------------------------------------------------------------------------------------|--|
| zugeteilte  | e Mitarbeiter                                                                            |  |
| Support Haa | 8                                                                                        |  |
| Reinecke An | na Pia                                                                                   |  |
| Röhl Timo   |                                                                                          |  |
| Bytof Laura |                                                                                          |  |
|             | 49001<br>Steuerrecht Aktuell für Berufsträger II[2020 (USt[VerfR) - Online<br>On-Demand  |  |
| zugeteilte  | e Mitarbeiter                                                                            |  |
|             | 49001<br>Steuerrecht Aktuell für Berufsträger III/2020 (USt/VerfR) - Online<br>On-Demand |  |
| zugeteilte  | e Mitarbeiter                                                                            |  |

- Klicken Sie auf das Kamerasymbol, um das Video anzuschauen.
- Übrigens: Nachdem ein Webinartermin vorbei ist, finden Sie die Aufzeichnung des Webinars ebenfalls in dem Bereich **Online.**
- Im Bereich **Präsenz** finden Sie all Ihre gebuchten Präsenzseminare (bzw. die aller Kanzleimitarbeiter). Über das Dropdown-Menü "zugeteilte Mitarbeiter" können die gebuchten Mitarbeiter eingesehen werden.
- Wenn ein **Seminar komplett storniert** wurde, sehen Sie dies anhand des roten Kreises mit der Aufschrift "Storno".
- Über den Mülleimer hinter einem Mitarbeiternamen kann die Teilnahme am Seminar storniert werden.

| PRÄSENZ    | 59002<br>Steuerrecht Aktuell für Mitarbeiter II 2021<br>Präsenzseminar  | 12.05.2021 - 12.05.2021<br>08:30 - 12:30<br>Der Achtermann Hotel- und<br>Tagungszentrum<br>Goslar |          |
|------------|-------------------------------------------------------------------------|---------------------------------------------------------------------------------------------------|----------|
| zugeteilte | e Mitarbeiter                                                           |                                                                                                   |          |
| Mustermar  | ın, Max                                                                 |                                                                                                   | <b>m</b> |
| PRÄSENZ    | 59001<br>Steuerrecht Aktuell für Berufsträger IV 2020<br>Präsenzseminar | 19.02.2021 - 19.02.2021<br>09:00 - 16:30<br>Radios Blu Hotel Hamburg<br>Hamburg                   | STORNO   |
| zugeteilt  | e Mitarbeiter                                                           |                                                                                                   |          |
| PRĂSENZ    | 54033<br>Brennpunkte der Gestaltungsberatung<br>Präsenzseminar          | 16.02.2021 - 16.02.2021<br>09:00 - 16:30<br>Mercure Hotel Hannover City<br>Hannover               | STORNO   |
| zugeteilt  | e Mitarbeiter                                                           |                                                                                                   | 6        |

Aber **ACHTUNG:** auch hier unterscheiden wir wieder die verschiedenen Ansichten des Rechtemanagements. Der Master-Account sieht immer alles, die anderen Rechte haben weniger Möglichkeiten und Ansichten.

| PRASENZ         Steuerrecht Aktuell für Berufsträger III 2020           Präsenzseminar         VIII                                                                                                    | 09:00 - 16:30<br>Hotel-Restaurant Hilling<br>Papenburg |
|----------------------------------------------------------------------------------------------------|--------------------------------------------------------|
| Dokumente 🛛                                                                                                    |                                                        |
| 59001_320_Steuerrecht Aktuell für Berufsträger III_20_Skript.pdf<br>BMF-Schreiben Sonderabschreibung_Anlage I.pdf<br>BMF-Schreiben-Umsatzsteuer_Anlage II.pdf<br>59001_320_Steuerrecht Aktuell für Berufsträger III_20_Skript_V2.pdf |                                                        |
| zugeteilte Mitarbeiter                                                                                                    |                                                        |
| Mustermann, Max                                                                                                    |                                                        |

• Zu unseren Präsenzseminaren gehören Arbeitsunterlagen. Diese können Sie im Menüpunkt **Präsenz** über das Auge-Symbol als PDF-Datei downloaden.

**WICHTIG:** Das Skript und die Anlagen sind erst drei Tage vor Seminarbeginn downloadbar. Ebenso stehen sie für **drei Monate** nach Ablauf des Seminars zum Download zur Verfügung.

| Dokumente Steverrecht Aktuell für Berufsträger III 20. Skript.pdf                                                                                                |
|----------------------------------------------------------------------------------------------------|
| BMF-Schreiben Sonderabschreibung_Anlage I.pdf<br>BMF-Schreiben-Umsatzsteuer_Anlage II.pdf<br>59001_320_Steuerrecht Aktuell für Berufsträger III_20_Skript_V2.pdf |
| zugeteilte Mitarbeiter<br>Mustermann, Max                                                                                                    |

- Im Bereich Fachliteratur finden Sie all Ihre gekauften Arbeitsunterlagen.
   ACHTUNG: Es handelt sich explizit um käuflich erworbene Literatur, nicht um Arbeitsunterlagen, die im Rahmen eines Präsenzseminars oder Webinars inkludiert waren.
- Um Ihre Fachliteratur als PDF-Datei zu downloaden, klicken Sie auf das Auge-Symbol. Anschließend erscheint eine Übersicht der zugehörigen Dokumente. Diese können Sie per Klick downloaden.

| Buch       | ungen   Fachliteratur                                                                          | <                                                    | zurück |
|------------|------------------------------------------------------------------------------------------------|------------------------------------------------------|--------|
|            | 33915<br>Knackpunkt Umwandlungssteuerrecht<br>Arbeitsunterlagen                                | Sortierung: ○ Datum ▲ ○ Datum ▼ ○ Seminartitel (A-Z) | ۲      |
|            | Mitarbeiter<br>31026<br>Buchführung Digital - Die GoBD inkl. Tatort Kasse<br>Arbeitsunterlagen | 0                                                    |        |
| zugeteilte | Mitarbeiter                                                                                    |                                                      |        |
| LITERATUR  | 37527<br>Arbeitsrecht für Steuerberater<br>Arbeitsunterlagen                                   |                                                      |        |

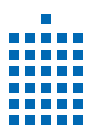

- Klicken Sie unter Buchungen auf Webinar.
- Um an einem **Webinar teilnehmen** zu können, müssen Sie am Webinartag zur entsprechenden Start-Zeit auf das Webcam-Symbol klicken.

|                                                              | 49002<br>49002/W213D-1   Steuerrecht Aktuell für Mitarbeiter I 2021 -<br>Streaming-Day<br>Webinar<br>Datum : 25 02:2021 08:30 - 12:30  |                                                                         |
|--------------------------------------------------------------|----------------------------------------------------------------------------------------------------|-------------------------------------------------------------------------|
| zugeteilte                                                   | Mitarbeiter                                                                                                    |                                                                         |
|                                                              | 49002<br>49002/W221A-1   Steuerrecht Aktuell für Mitarbeiter 2021 -<br>Highlight<br>Webinar<br>Datum : 26.02.2021 11.00 - 12:10        | Q                                                                       |
| zugeteilte                                                   | Mitarbeiter                                                                                                    |                                                                         |
| WEBINAR<br>Volizeit                                          | 49002<br>49002W821VZ-1A   Steuerrecht Aktuell für Mitarbeiter I 2021<br>Volzeit-Webinar<br>Webinar<br>Datum : 02.03.2021 08:30 - 12:30 |                                                                         |
| zugeteilte                                                   | Mitarbeiter                                                                                                    |                                                                         |
| Support HaaS<br>Reinecke Anna<br>Röhl Timo<br>Experte Steuer | r Pla                                                                                                    | 會<br>(1)<br>(1)<br>(1)<br>(1)<br>(1)<br>(1)<br>(1)<br>(1)<br>(1)<br>(1) |

Es öffnet sich eine neue Seite, auf dieser können Sie:

- Rechts über dem Videobild ist ein Button mit einem Auge und der Aufschrift "Skript". Über diesen können Sie das zum Webinar gehörende Skript downloaden.
- Unter dem Videobild befindet sich der "Chat". Nutzen Sie diesen, um mit anderen Teilnehmern zu chatten oder eine Frage an den Referenten zu stellen.
- Bei **technischen Problemen** auf **Support** klicken rechts oben neben dem Skript-Button. Anschließend wird Ihnen eine Telefonnummer angezeigt, über die Sie sich an einen unserer kompetenten Support-Kollegen wenden können.

**HINWEIS**: Die Aufzeichnung des Webinars finden Sie spätestens sieben Tage nach dem Livetermin in Ihrem Kundenkonto unter dem Punkt **Online (On-Demand/Nugget)**. Auf diese Aufzeichnung haben Sie anschließend 12 Monate vollen Zugriff. Das Skript können Sie dort ebenfalls nochmal downloaden.

| R.a.s.S. gmbH<br>Stem Manage<br>Steuerrecht Aktuell für Mitarbeiter - Juni 2020 | Support Sector                                                                                                    |
|---------------------------------------------------------------------------------|----------------------------------------------------------------------------------------------------|
|                                                                                 | Inhibitg verzeichnis I. Hinzurdens wiersder Auszahlen I. Hinzurdens wiersder Auszahlen Berochschingen, dassen Berochschingen, dassen Bero |
| ▶ 13 892 <b>●</b>                                                               | Sagen Sie uns Ihre Meinung!     Welten Bowsen Inden Sie für die Ontime     Welten Bowsen Inden Sie für die Ontime     Welten Verwarte bayberer     Google Chrome     Mozelfa Friefox     Gafet     Mozelfa Friefox     Mozelfa Friefox     Wete                                                                                                    |

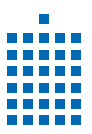

- Im Bereich Abonnement finden Sie alle Abonnements/Jahrespakete (bzw. die aller Mitarbeiter).
- Über den "Mülleimer" hinter dem Namen des Mitarbeiters können Sie ein Abo/Jahrespaket zum nächstmöglichen Zeitpunkt kündigen.
- Die einzelnen Termine der Webinar-Abonnements werden Ihnen unter dem Menüpunkt **Webinar** aufgezeigt.

| Buch             | ungen   Abonnement < zurt                                                                                                    |
|------------------|----------------------------------------------------------------------------------------------------|
|                  | Sortierung: ○ Datum ▲ ○ Datum ▼ ○ Seminartitel (A-Z)<br>39002<br>Fachliteratur Steuerrecht Aktuell für Mitarbeiter Abonnement<br>Abo |
| zugeteilte       | Mitarbeiter a                                                                                                    |
| LITERATUR<br>Abo | 39200<br>Fachliteratur Finanzbuchhaltung Aktuell Abonnement<br>Abo                                                                   |
| zugeteilte       | Mitarbeiter t                                                                                                    |
|                  | 49001<br>Steuerrecht Aktuell für Berufsträger Webinar Jahrespaket 2019<br>Abo                                                        |

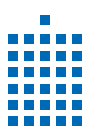

# **2.3** RECHNUNGEN

|  | Ihre Rechnungen | können | Sie sich | als PDF | anzeigen | lassen. |
|--|-----------------|--------|----------|---------|----------|---------|
|--|-----------------|--------|----------|---------|----------|---------|

| Master-Acc<br>Willkommen H.a.a.S. GmbH | ount                                                                                                    |  |
|----------------------------------------|----------------------------------------------------------------------------------------------------|--|
| Mein Konto                             | Adresse aller gespeicherten Daten<br>Mitarbeiter-/Zugangsdaten verwalten<br>Zahlungsoptionen<br>Passwort ändern |  |
| Buchungen                              | Online (On-Demand/Nugget)<br>Präsenz<br>Fachliteratur<br>Webinar<br>Abonnement<br>Wunschliste Mitarbeiter       |  |
| Rechnungen                             | Alle Rechnungen als PDF                                                                                         |  |
| Suche                                  | Beiträge, Skripte, News durchsuchen                                                                             |  |

• Klicken Sie unter **Rechnungen** auf "Alle Rechnungen" als PDF, um eine Übersicht Ihrer Rechnungen zu bekommen.

**ACHTUNG:** Nur die elektronisch übermittelten Rechnungen werden hier gespeichert. Um zukünftig E-Rechnungen zu erhalten, gehen Sie im Menü auf "Adresse aller gespeicherten Daten" und füllen Sie das Feld "E-Rechnung" aus.

• Mit einem Klick auf die gewünschte Rechnung können Sie diese als PDF downloaden.

|                      | SEMINARE                  | AKTUELLES       | SERVICE     | ÜBER UNS           | KONTAKT       | WARENKORB (4)               | MEIN KONTO |
|----------------------|---------------------------|-----------------|-------------|--------------------|---------------|-----------------------------|------------|
| Dokum                | ente   Re                 | chnu            | ngen        |                    |               |                             | < zurück   |
| Venn Sie Ihre Rechnu | ing an eine spezielle E-I | Mail-Adresse be | kommen möch | nten, tragen Sie ( | diese Adresse | in das Feld E-Rechnung ein. |            |
| Dokumentname         |                           |                 |             |                    |               | Datum des Dokuments         |            |
| 2423 RENr141         | KdNr780843 1208           | 2019.pdf        |             |                    |               | 12.08.2019                  |            |
| 2422 RENr140         | KdNr780843 1208           | 2019.pdf        |             |                    |               | 12.08.2019                  |            |
| 2425 RENr142         | KdNr780843 1208           | 2019.pdf        |             |                    |               | 12.08.2019                  |            |
| 2425 RENr142         | KdNr780843 1208           | 2019.pdf        |             |                    |               | 12.08.2019                  |            |
| 2708 RENr343         | KdNr780848 30082019       | .pdf            |             |                    |               | 30.08.2019                  |            |
| 2708 RENr343         | KdNr780848 30082019       | .pdf            |             |                    |               | 30.08.2019                  |            |
| 2709 RENr344         | KdNr780848 30082019       | .pdf            |             |                    |               | 30.08.2019                  |            |
| 5542 RENr2102        | KdNr780856 240920         | 19.pdf          |             |                    |               | 24.09.2019                  |            |
| 13688 RENr6232       | KdNr136485 14             | 112019.pdf      |             |                    |               | 14.11.2019                  |            |
| 13688 RENr6232       | KdNr136485 14             | 112019.pdf      |             |                    |               | 14.11.2019                  |            |

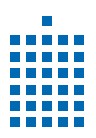

## **2.4** SUCHE/KUNDENSUCHE

• Sie möchten schnell ein Urteil oder einen Beitrag finden und haben keine Zeit, um in Ihren Unterlagen zu suchen? Dann nutzen Sie unsere umfangreiche Kundensuche.

| Master-Accol | unt                                                                                          | Mein HaaS<br>Willkommen Sonnenschein | n, Sonja                             |
|--------------|----------------------------------------------------------------------------------------------|--------------------------------------|--------------------------------------|
| Mein Konto   | Adresse aller gespeicherten Daten<br>Mitarbeiter-/Zugangsdaten verwalten<br>Zahlungsoptionen | Mein Konto                           | Firmenangaben<br>Passwort ändern     |
|              | Passwort ändern                                                                              | Buchungen                            | Online (On-Demand/Nugget)<br>Präsenz |
| Buchungen    | Online (On-Demand/Nugget)<br>Präsenz<br>Fachliteratur                                        |                                      | Fachliteratur<br>Webinar             |
|              | Webinar<br>Abonnement                                                                        | Suche                                | Beiträge, Skripte, News durchsuchen  |
| Rechnungen   | Wunschliste Mitarbeiter                                                                      |                                      |                                      |
| Suche        | Beiträge, Skripte, News durchsuchen                                                          |                                      |                                      |
| Firme        | en-Account                                                                                   | F                                    | Personen-Account                     |

- Unter dem Menüpunkt **Suche** wählen Sie "Beiträge, Skripte, News durchsuchen" und geben anschließend Ihren Suchbegriff in die Suchmaske ein.
- Um Ihre Suche so zielführend wie möglich zu gestalten, können Sie unter dem Suchfeld noch weitere Informationen/Daten eintragen.
- Die Symbole rechts neben dem Suchfeld dienen als Legende für die Suchergebnisse. Sie zeigen Ihnen, auf welche Artikel Sie Zugriff haben und welche Sie erst käuflich erwerben müssen.

| Suchtext Q Wonach suc | chen Sie? Artikelzugriff möglich Dazugehöriger Produktkauf erforderlich |
|-----------------------|-------------------------------------------------------------------------|
| Paragraphenzuweisung: | Paragraphenzuweisung                                                    |
| Ursprung:             | Fundstelle Ursprung                                                     |
| Datum:                | Fundstelle Datum                                                        |
| Aktenzeichen:         | Fundstelle Aktenzeichen                                                 |
| Name:                 | Fundstelle Name                                                         |
| Ouelle:               | Fundstelle Quelle                                                       |

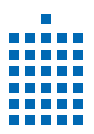

• Nach Eingabe Ihrer Suche, werden Ihnen passende Ergebnisse angezeigt. Klicken Sie auf den entsprechenden Artikel, um den Beitrag zu lesen. Aber denken Sie daran: Nur die Beiträge mit dem "Auge" sind für Sie direkt sichtbar/lesbar.

| H.a.a.S. GmbH                  |             |                                                                            | Q Wonach su                                                       | chen Sie?                                                                               |                                    |
|--------------------------------|-------------|----------------------------------------------------------------------------|-------------------------------------------------------------------|-----------------------------------------------------------------------------------------|------------------------------------|
| SEMINARE<br>STEUERN + FINANZEN |             |                                                                            | SEMINARE AKTUEI                                                   | LLES SERVICE ÜBER UNS KONTAKT                                                           |                                    |
| Alle - Einträg                 | ge anzeigen | Name                                                                       | Heft                                                              | Fundstelle                                                                              | Änderung                           |
|                                | Beitrag     | Degressive AfA bei beweglichen<br>Wirtschaftsgütern des<br>Anlagevermögens | Webinar: Steuerrecht im<br>Jahreswechsel                          | Zweites Coronahilfegesetz, 29.06.2020                                                   | 08.01.21<br>11:57:54               |
|                                | Kurzbeitrag | Tickets für das UEFA-Finale und das<br>Steuerrecht                         | Einkommensteuererklärung<br>2020                                  | BFH-Urteil, 29.10.2019, IX R 10/18, BStBI 2020 II<br>S. 258, LEXinform Dok. Nr. 0951834 | 06.01.21<br>14:21:31               |
| 0                              | Urtell      | Kein § 129 AO bei Prüfhinweisen im<br>Risikomanagementsystem des FA        | Steuerrecht Aktuell für<br>Berufsträger IV/2020                   | BFH-Urteil, 14.01.2020, VIII R 4/17, DStR 2020, 1127                                    | 04.01.21<br>07:16:28               |
| 0                              | Beitrag     | JStG 2020: Neuerungen im<br>Bilanzsteuerrecht                              | Ergänzungsheft<br>Steuerrecht Aktuell für<br>Berufsträger IV/2020 | Gesetz der Bundesregierung, 16.12.2020,<br>www.bundesfinanzministerium.de               | 22.12.20<br>17:21:27               |
| 0                              | Urteil      | Sponsoringaufwendungen eines<br>Freiberuflers als Betriebsausgaben         | Steuerrecht Aktuell für<br>Berufsträger IV/2020                   | BFH-Urteil, 14.07.2020, VIII R28/17, DStR 2020, 2410                                    | 22.12.20<br>12:09:09               |
| 0                              | Urteil      | Hinzurechnung von Miet- und<br>Pachtzinsen bei HK                          | Steuerrecht Aktuell für<br>Berufsträger IV/2020                   | BFH-Urteil, 13.07.2020, III R 24/18, NWB Dok. ID<br>KAAAH - 63466                       | 21. <mark>12.20</mark><br>16:02:04 |
| 0                              | Urteil      | Anschaffungsnahe HK bei Gebäude mit<br>mehreren Einheiten                  | Steuerrecht Aktuell für<br>Berufsträger IV/2020                   | Urteil des FG Nürnberg, 15.07.2020, 3 K<br>1215/19, NWB Dok. ID DAAAH - 61818           | 21.12.20<br>15:56:43               |
| 0                              | Urteil      | Anerkennung einer mehrstöckigen                                            | Steuerrecht Aktuell für                                           | BFH-Urteil, 04.08.2020, VIII R 24/17, DStR 2020,                                        | 15.12.20                           |

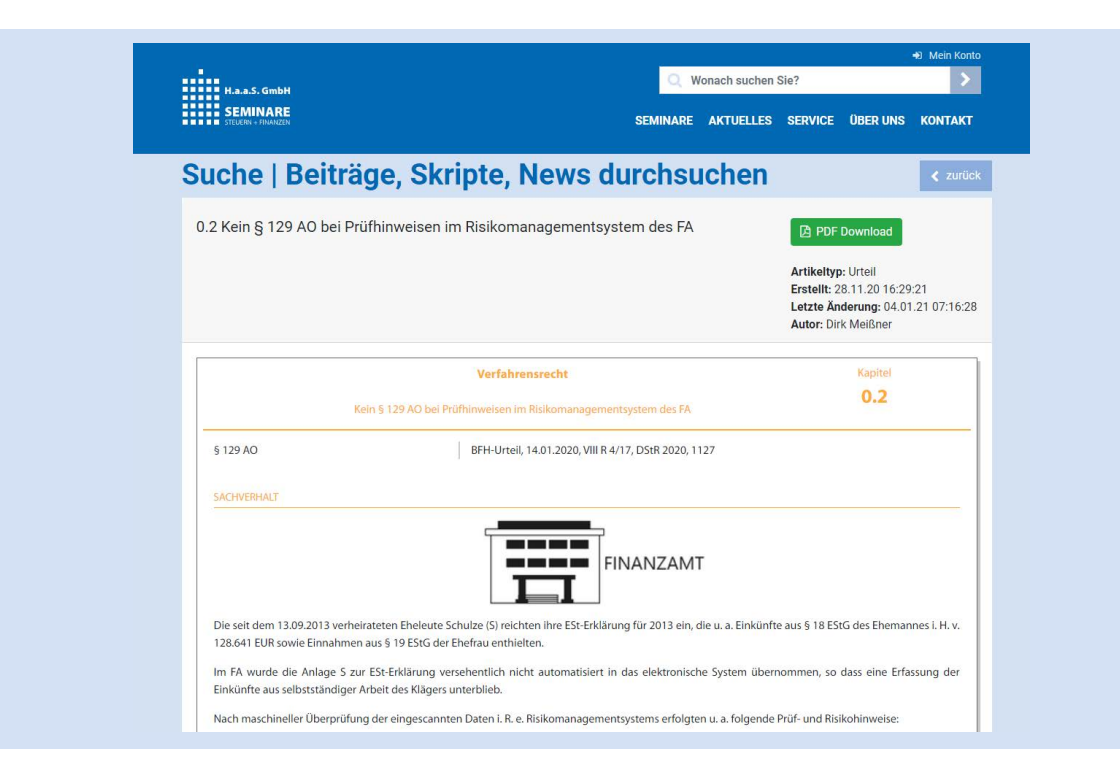

- Beiträge, die mit dem "durchgestrichenen-Pfeil-Symbol" gekennzeichnet sind, werden Ihnen nicht angezeigt.
- Sobald Sie auf den Beitrag klicken, werden Sie auf die **Seminarsuche** der Website umgeleitet. Dort können Sie dann ein Produkt kaufen bei dem der Beitrag, das Urteil usw. enthalten ist.

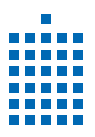

#### **3** SEMINARSUCHE

Nach dem Login werden Sie automatisch auf die Seminarsuche weitergeleitet.

- Wählen Sie anhand der Reiter **Präsenzseminar**, **Onlineseminar**, **Fachliteratur** und **Abonnement** die für Sie relevante Kategorie.
- Im Freifeld können Sie alle Seminare nach einem Begriff durchsuchen.
- Abhängig von der ausgewählten Kategorie haben Sie verschiedene Filtermöglichkeiten. Unter **Präsenzseminar** können Sie z. B. nach den "Inhalten" (Themengebieten), der "Zielgruppe" und/oder "Städten" filtern. In **Onlineseminar** haben Sie neben "Inhalten" und "Zielgruppe" noch den Filtertyp "Webinar", "Nugget" und "On-Demand".
- Über den roten Button "Suchen" bestätigen Sie Ihre Eingabe. Anschließend erhalten Sie die zu Ihrer Suche passenden Ergebnisse.

Die Suche dient Ihnen als Filter, um schneller das richtige Angebot zu finden.

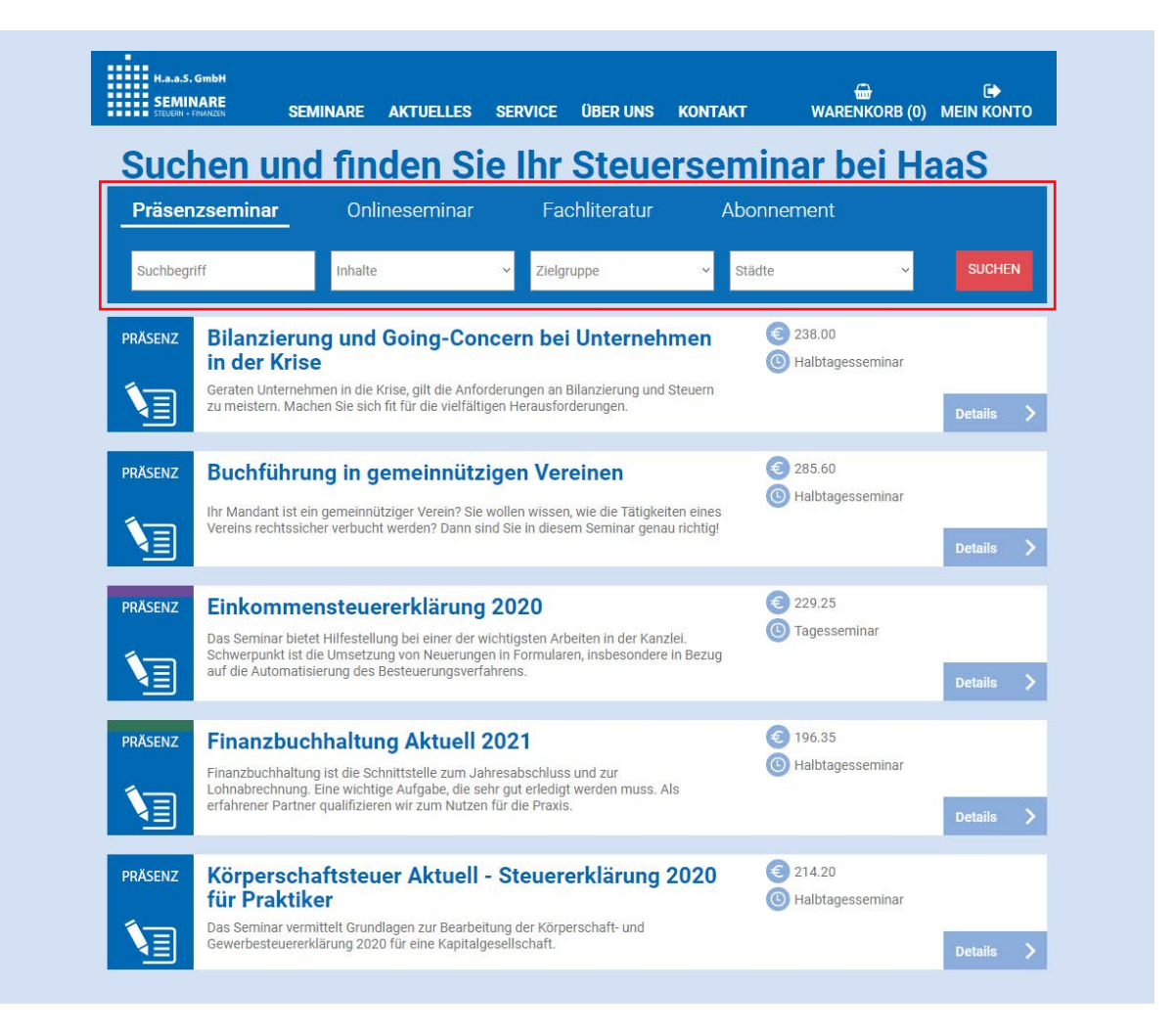

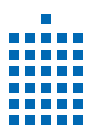

#### **4** BESTELLPROZESS

Möchten Sie ein Präsenzseminar, ein Webinar oder etwas anderes buchen?

Dann filtern Sie nach dem gewünschten Seminar/Webinar/Produkt (wie in Kapitel 3 beschrieben).

#### 4.1 PRÄSENZSEMINARE UND WEBINARE

• Um die zur Verfügung stehenden Termine des gewählten Präsenzseminares einzusehen, klicken Sie auf "Details".

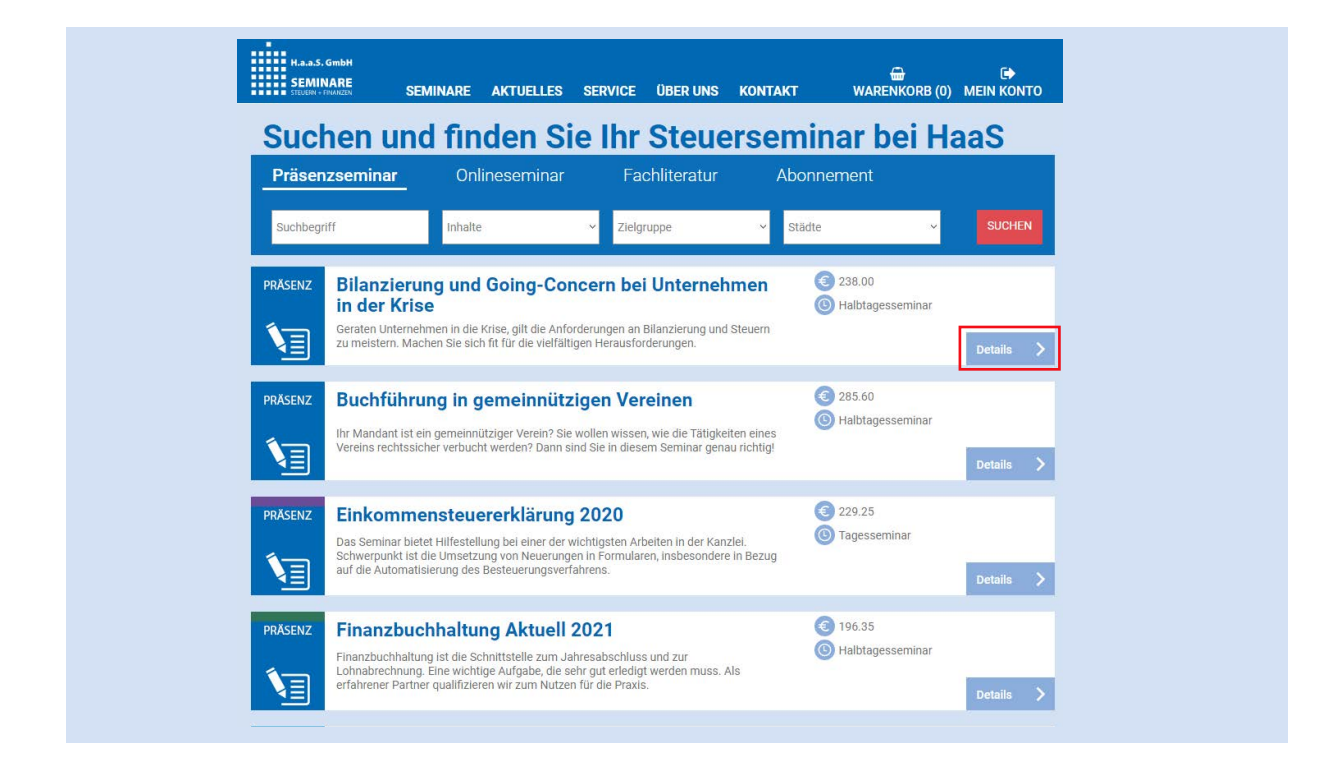

- Anschließend befinden Sie sich auf der Detailseite des gewählten Seminars/Webinars.
- Scrollen Sie nach unten, dort steht, je nach ausgewählter Kategorie, z. B. der:
  - Veranstaltungsort
  - · das Datum an dem das Seminar stattfindet
  - die freien Plätze
  - ausgebuchte Termine
  - der Wartelistenplatz
  - und der Warenkorb

| Steuerrecht A<br>Termine        | ktuell für Beru                                                   | ıfsträger         | 2021      |                             | <b>(3) 264,95</b> (i                  | nkl. USt) |
|---------------------------------|-------------------------------------------------------------------|-------------------|-----------|-----------------------------|---------------------------------------|-----------|
| Quartal<br>01.03.2021 - 31.05.2 | Quart<br>021 01.06.2021 - 3                                       | tal<br>31.08.2021 | 01.10.2   | Quartal<br>021 - 30.11.2021 | Quartal<br>01.01.2022 - 28.02         | 2022      |
| ¢ Ort                           |                                                                   | Datum             |           |                             |                                       |           |
| 30539 Hannover                  | Best Western Premier<br>Parkhotel Kronsberg                       | Montag, 08.03     | .2021     | 09:00 Uhr bis 16:30 U       | nr ausgebucht<br>(Wartelistenplatz 4) | 塔         |
| 24537 Neumünster                | Altes Stahlwerk Business<br>& Lifestyle Hotel                     | Dienstag, 09.03   | 3.2021    | 09:00 Uhr bis 16:30 U       | nr 8 Plätze                           | ¥.        |
| 34117 Kassel                    | Best Western Plus Hotel<br>Kassel City                            | Dienstag, 09.03   | 3.2021    | 09:00 Uhr bis 16:30 Uh      | nr 43 Plätze                          | 岸         |
| 60329 Frankfurt am Main         | Steigenberger Hotel                                               | Mittwoch, 10.0    | 3.2021    | 09:00 Uhr bis 16:30 U       | nr 50 Plätze                          | 岸         |
| 24103 Kiel                      | ATLANTIC Hotel Kiel                                               | Mittwoch, 10.0    | 3.2021    | 09:00 Uhr bis 16:30 Uh      | nr 27 Plätze                          | ¥         |
| 64295 Darmstadt                 | Best Western Plus Plaza<br>Hotel Darmstadt                        | Donnerstag, 11    | 1.03.2021 | 09:00 Uhr bis 16:30 Uh      | nr 22 Platze                          | 岸         |
| 24103 Kiel                      | ATLANTIC Hotel Kiel                                               | Donnerstag, 11    | 1.03.2021 | 09.00 Uhr bis 16.30 Uh      | n 20 Plätze                           | 岸         |
| 24988 Flensburg                 | Akademie Sankelmark<br>Europäische Akademie<br>Schleswig-Holstein | Freitag, 12.03.   | 2021      | 09:00 Uhr bis 16:30 U       | nr 3 Plätze                           | 岸         |
| 97080 Würzburg                  | NOVUM Conference &<br>Events                                      | Freitag, 12.03.   | 2021      | 09:00 Uhr bis 16:30 Ul      | 17 29 Plätze                          | 芹         |
| 30169 Hannover                  | Mercure Hotel Hannover<br>City                                    | Samstag, 13.03    | 3.2021    | 09:00 Uhr bis 16:30 Ui      | nr 27 Plätze                          | 岸         |

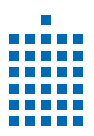

### **4.2** ON-DEMANDS, NUGGETS UND FACHLITERATUR

- Wenn Sie bereits wissen, welches Produkt Sie kaufen möchten, können Sie den grünen "Sofortkauf"-Button nutzen, um das Produkt dem Warenkorb hinzuzufügen.
- Sie sind sich noch nicht sicher, ob das Produkt das beinhaltet, was sie benötigen? Dann werfen Sie einen Blick in die Produktbeschreibung ("Details") oder klicken Sie auf "Vorschau"/"Leseprobe".
- Auf der Detailseite sehen Sie rechts oben sowie unterhalb der Themengebiete den Button "Buchen". Dieser fügt das Produkt Ihrem Warenkorb hinzu.

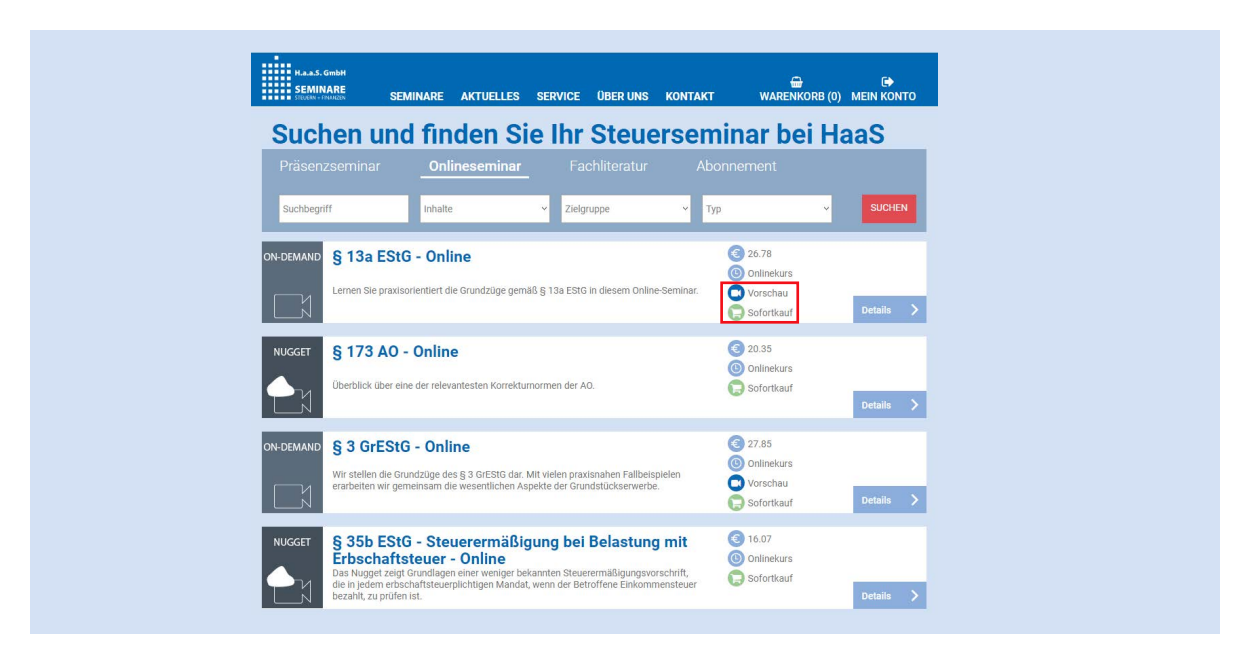

#### **4.3** WARENKORB/KASSENBEREICH

• Wenn Sie auf den Warenkorb klicken, öffnet sich dieses Fenster.

| Buchung hinzugefügt                      |
|------------------------------------------|
| Produkt wurde dem Warenkorb hinzugefügt. |
| Schliessen Zum Warenkorb                 |

Das Seminar liegt nun in Ihrem Warenkorb.

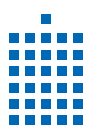

• Klicken Sie am oberen rechten Bildschirmrand auf den **Warenkorb**, um eine Übersicht Ihrer gewählten Produkte zu erhalten.

| Warenkor                                                         | b                                                  |                |                                                                                  | Eigene                                               | Bestellnummer : |           |         |
|------------------------------------------------------------------|----------------------------------------------------|----------------|----------------------------------------------------------------------------------|------------------------------------------------------|-----------------|-----------|---------|
| Beschreibung                                                     |                                                    |                | Verfügbarkei                                                                     | t                                                    | Preis           | Status    | Löschen |
| WEBINAR<br>Volizeit                                              | nsteuererklärung                                   | 2020 Vollzeit- | Donnerstag,<br>09:00 Uhr - 1.<br>Freitag, 05.0<br>09:00 Uhr - 1.<br>Online - Web | 04.02.2021<br>2:00 Uhr<br>2.2021<br>2:00 Uhr<br>inar | EUR 199,92      |           | 圃       |
| PRÄSENZ<br>Bilanzierun<br>Unternehm<br>Berufsträge<br>Halbtagess | g und Going-Con<br>en in der Krise<br>er<br>eminar | cern bei       | Dienstag, 16<br>9:00 - 13:00<br>49076 Osnal<br>House Rema                        | .03.2021<br>brück - Vienna<br>arque                  | EUR 238,00      | 25 Plätze | 圃       |
| PRÄSENZ<br>Bilanzierun<br>Unternehm<br>Berufsträge<br>Halbtagess | g und Going-Con<br>en in der Krise<br>er<br>eminar | cern bei       | Mittwoch, 17<br>9:00 - 13:00<br>28195 Bremi<br>IntercityHote                     | 7.03.2021<br>en -<br>el Bremen                       | EUR 238,00      | 25 Plätze | 圃       |

- Verklickt? Kein Problem! Mit einem Klick auf die Mülltonne, entfernen Sie das Produkt.
- Produkt vergessen? Klicken Sie einfach unten auf + Seminar.
- Sie möchten ein Produkt buchen? Dann klicken Sie auf zur Kasse.
- Die Mitarbeiterzuordnung erfolgt im <u>Bestellprozess</u> ("Warenkorb Details").

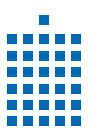

### **4.4** BESTELLPROZESS

• Sie haben auf zur Kasse geklickt? Dann öffnet sich die nachfolgend dargestellte Seite.

| H.a.a.S. GmbH<br>SEMINARE |                       |                      | WARENKORB (1) MEIN KONTO |
|---------------------------|-----------------------|----------------------|--------------------------|
| ALLGEMEINE KONTAKTO       | WARENKORD DETAILS     | ZALILART   BANKDATEN | DESTÄTIGUNG              |
| Firmenangaben             |                       |                      |                          |
| Anrede.*                  | Firma                 |                      |                          |
| Organisation:*            | Larissas Test GmbH    |                      |                          |
| Zusatz:*                  |                       |                      |                          |
| Kundennummer:             | 802559                |                      |                          |
| Adresse                   |                       |                      |                          |
| Landeskennzeichen:*       | D ~                   |                      |                          |
| PLZ:*                     | 30169                 |                      |                          |
| Wohnort:*                 | Hannover v            |                      |                          |
| Strasse:*                 | An der Weide          |                      |                          |
| Hausnummer:*              |                       |                      |                          |
| Kontaktdaten              |                       |                      |                          |
| E-Mail*                   | Fam.Kroh@kabelmail.de |                      |                          |
| Privat Telefon            |                       |                      |                          |
| Telefon geschäftlich      |                       |                      |                          |
| Mobil                     |                       |                      |                          |
| Fax                       |                       |                      |                          |
| E-Rechnung                |                       |                      |                          |

- Im **ersten Schritt** der Buchung werden Angaben zur Firma, die Adresse und die **allgemeinen Kontaktdaten** angezeigt. Diese Angaben können Sie an dieser Stelle nicht verändern. Wenn Sie Stammdaten ändern möchten, finden Sie in <u>Kapitel 2</u> eine Anleitung.
- Klicken Sie auf "Weiter", um auf die Seite der **Warenkorb Details** zu gelangen.

| H.a.a.S. GmbH<br>SEMINARE<br>STEDETRI + FRANZEN |                                                                                     | ,                                                                       | ARENKORB (1) MEIN KONTO      |
|-------------------------------------------------|-------------------------------------------------------------------------------------|-------------------------------------------------------------------------|------------------------------|
| ALLGEMEINE KONT                                 | AKTDATEN WARENKORB DETAILS                                                          | ZAHLART   BANKDATEN                                                     | BESTÄTIGUNG                  |
| Bilanzierung                                    | und Going-Concern bei Unternehmen in der Krise   Beruf                              | fsträger                                                                | + 24 💼                       |
| PRÄSENZ<br>Bilan<br>Berut<br>Halbt              | 5<br>Zierung und Going-Concern bei Unternehmen in der Kris<br>träger<br>agesseminar | 16.03 2021 - 16.03.2021<br>e 9:00 - 13:00<br>49076 Osnabrück - Vienna H | 238,00 EUR<br>łouse Remarque |
| Mitarbeiterau                                   | Sonnenschein, Sonja                                                                 |                                                                         | Alle Mitarbeiter buchen      |
| Lena, MülleM                                    | ustermann, Max<br>iller, Maria                                                      |                                                                         | Entfernen/Hinzufügen         |
| Meyer, Sabrin                                   | a                                                                                   |                                                                         | Entfernen/Hinzufügen         |
| < zurück                                        |                                                                                     |                                                                         | Weiter                       |

- Sind Sie als **Master-Account** angemeldet, können Sie rechts **Alle Mitarbeiter buchen** oder einzelne Mitarbeiter **entfernen/hinzufügen.** 
  - Ist ein Mitarbeiter noch nicht im System? Legen Sie ihn einfach über **Mitarbeiter-/Zugangsdaten** verwalten an. Diesen Schritt finden Sie im <u>Kapitel 2</u>. Alternativ können Sie auch fehlende Mitarbeiter über "+ Mitarbeiter" (Personen-Symbol) hinzufügen. Nach dem Klicken öffnet sich ein separater Bereich in dem Sie die personenbezogenen Daten des Mitarbeiters eintragen.
- Wenn Sie als Mitarbeiter eingeloggt sind, wird diese Seite gemäß Ihrer Rechteeinstellung angezeigt. (Vgl. <u>Kapitel 2.1</u>)

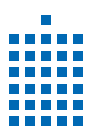

### **4.4** BESTELLPROZESS

• Im dritten Schritt werden die **Zahlart/Bankdaten** angezeigt. In diesem Bereich können Sie keine Änderungen vornehmen. Sollten Sie Ihre hinterlegte Zahlart ändern wollen, finden Sie im <u>Kapitel 2.1</u> diesbezügliche Informationen.

| STEUERI STRUKKZEN                |              |                      |                     | WARENKORB (1) MEIN KONTO |
|----------------------------------|--------------|----------------------|---------------------|--------------------------|
| ALLGEMEINE KONTAKTDA             | TEN          | WARENKORB DETAILS    | ZAHLART   BANKDATEN | BESTÄTIGUNG              |
| Ihre hinterlegten Daten für da   | is Bezahlver | ahren.               |                     |                          |
| gewählte Zahlart *               | Rechnun      | 9 ~                  | e.                  |                          |
| Kontoinhaber                     |              |                      |                     |                          |
| IBAN                             |              |                      |                     |                          |
| Bankname                         |              |                      |                     |                          |
| BIC                              |              |                      |                     |                          |
| * Entspricht der Zahlart, die Ih | rem Kunden   | konto hinterlegt ist | <del>.</del>        |                          |
| zurück                           |              |                      |                     | Weiter                   |

- Klicken Sie auf "weiter", um im letzten Schritt noch einmal eine Gesamtübersicht Ihrer Buchung zu erhalten.
- Sobald Sie alle Details überprüft haben, die **AGB**, **Datenschutzrichtlinien** und die **Seminarver**sicherung durchgelesen und die **Häkchen** gesetzt haben, können Sie auf **kaufen** klicken.

| Kurse<br>1 54045 Bilanzierung und Going-Cond                                                           | Preis                                                         | i Produkte          | Preis                                                     |
|----------------------------------------------------------------------------------------------------|---------------------------------------------------------------|---------------------|-----------------------------------------------------------|
| 1 54045 Bilanzierung und Going-Cone                                                                    |                                                               |                     |                                                           |
| in der Krise                                                                                           | cern bei Unternehmen 238<br>E                                 | 8,00<br>EUR Keine E | Daten zum Anzeigen                                        |
| Ges<br>Enth<br>Reci                                                                                    | amtpreis: 238,00 El<br>altende 19 % USt: 38,00 El             | JR<br>JR            | Gesamtpreis: 0,00 EUR<br>Rechnung sofort fällig: 0.00 EUR |
| utschein Code                                                                                          | Einlösen                                                      |                     |                                                           |
| Ich habe die Allgemeinen Geschäftb                                                                     | edingungen gelesen und akzep                                  | tiere sie.          |                                                           |
|                                                                                                    | algeon und algeontiere ale                                    |                     |                                                           |
| <ul> <li>Ich habe die Datenschutzrichtlinien g</li> <li>Ich habe gelesen, dass ich eine Sem</li> </ul> | jeiesen und akzeptiere sie.<br>inarversicherung abschließen l | cann                |                                                           |